## ふくぎんアプリ 生体認証方法の変更手順 (指紋認証⇔顔認証)

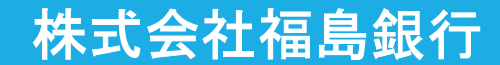

## ふくぎんアプリログイン時の生体認証方法を変更されたいお客様 におかれましては、本手順に沿ってお手続きをお願い致します。

- 必要となるアプリ(Apple Store、Google Playよりダウンロードが必要)
  - ① ふくぎんアプリ
  - Trust idiom ※新規にダウンロードが必要になります。
- 所要時間
  - 15分~20分程度

## ステップ1 Trust idiom アプリダウンロードおよび登録

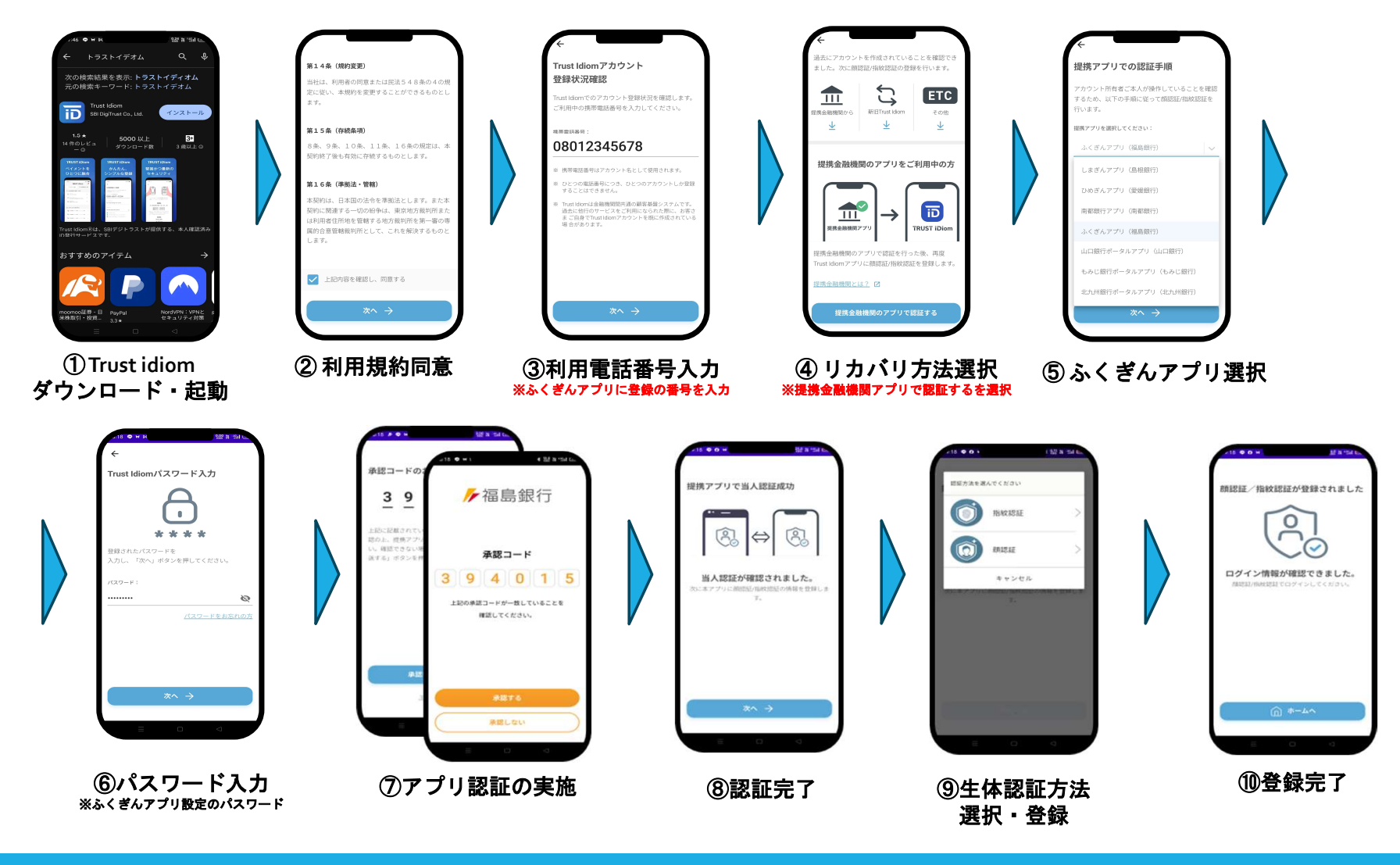

ステップ2 ふくぎんアプリ再インストール

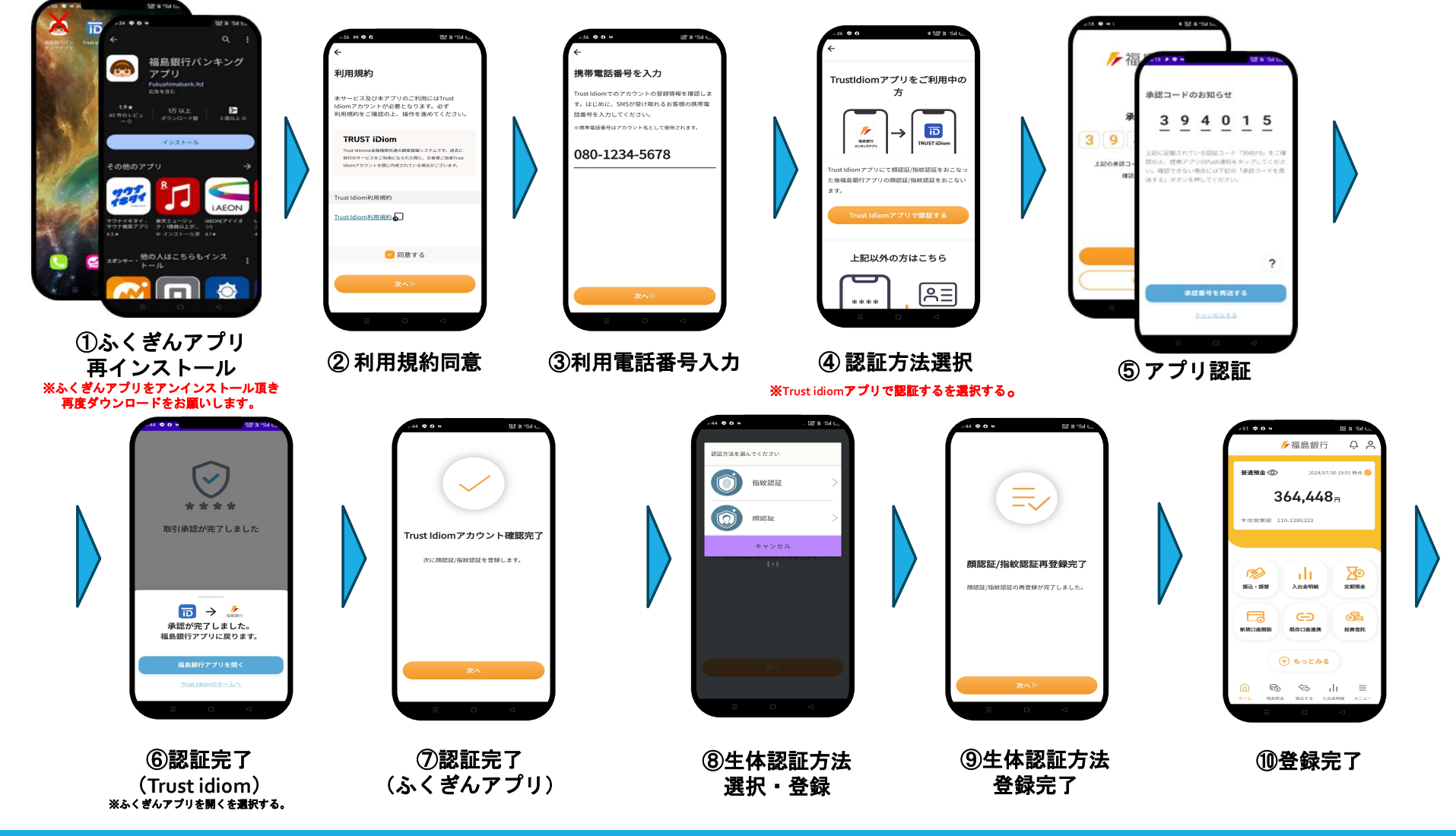

手続き完了